#### ANR workflow in EES - Reviewer ver 1.0

Elsevier Editorial System(EES) Homepage for Asian Nursing Research <u>http://ees.elsevier.com/asiannursingresearch</u> EES Online 교육 사이트 : <u>http://epsupport.elsevier.com</u>

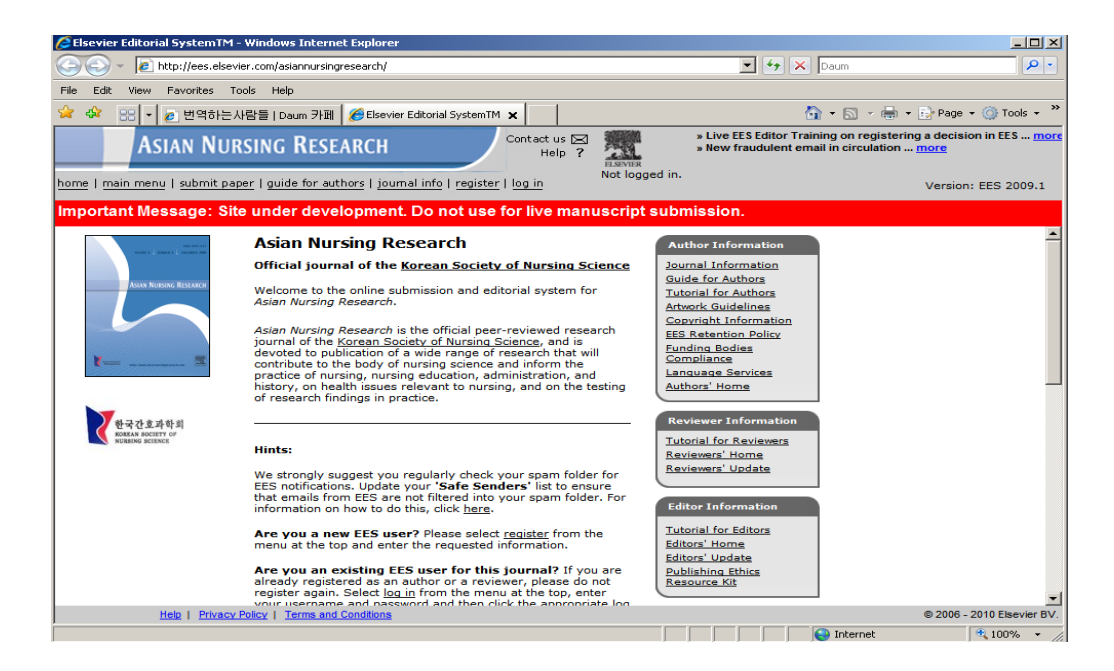

### 1. Reviewer – New Invitation 도착 시

EES 에서 'New Submission'이 도착했다는 Email 을 받은 후, EES 사이트에 Login 해 주십시오. ID 와 비밀번호를 입력한 후, 'Reviewer Login'을 클릭해 주십시오.

| guide fo | r authors   journal info   register   log in                                                           |
|----------|----------------------------------------------------------------------------------------------------|
| nder d   | evelopment. Do not use for live manuscript submission.                                                 |
|          | Please Enter the Following                                                                             |
|          | Username: Password:                                                                                    |
|          | Author Login Reviewer Login Editor Login Publisher Login                                               |
|          | Send Username/Password Register Now Login Help<br>Software Copyright © 2010 Aries Systems Corporation. |

Main Manu 의 'New Reviewer Invitations ' 폴더에 새 Article 이 나타납니다.

| ASIAN NURSI                    | NG KESEARCH Help ?                                                                                                    |
|--------------------------------|----------------------------------------------------------------------------------------------------|
| ome   main menu   submit paper | guide for authors   register   change details   log out Role: Reviewer 💌                                                  |
| mportant Message: Site u       | nder development. Do not use for live manuscript submission.                                                              |
| Proxying for Joe Test Blog     | gs - Reviewer                                                                                                    |
| Reviewer Main<br>Menu          | Review Assignments         New Reviewer Invitations (1)         Pending Assignments (0)         Completed Assignments (0) |

Action 칼럼에 다양한 Function 이 제시되어 있습니다.

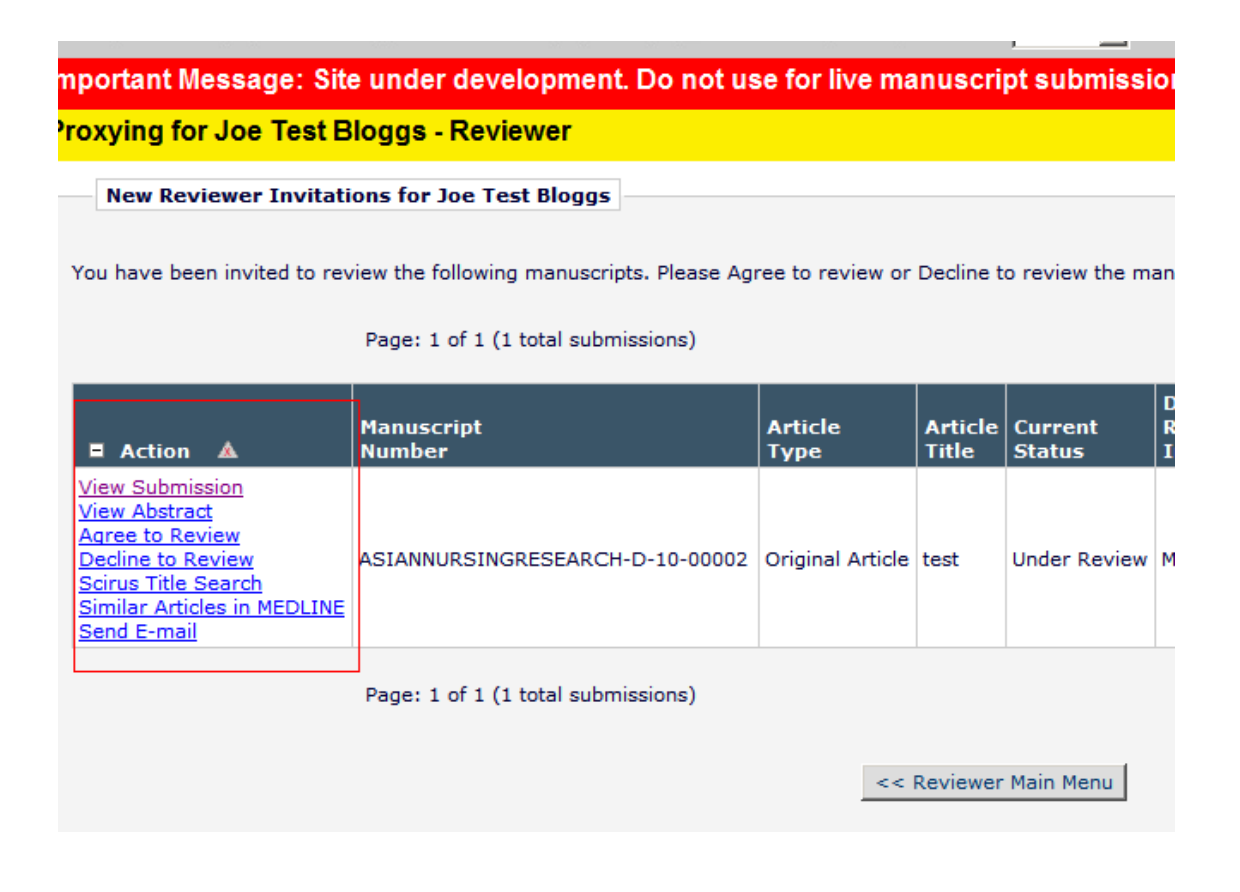

Article 의 PDF 파일을 보려면 'Action' 칼럼의 'View Submission'을, Abstract 를 보려면 'View Abstract'를 클릭해 주십시오.

| Proxying for Joe Test B                                                                                                    | loggs - Reviewer                         |                  |                  |                   |
|----------------------------------------------------------------------------------------------------|------------------------------------------|------------------|------------------|-------------------|
| New Reviewer Invitation                                                                                                    | ons for Joe Test Bloggs                  |                  |                  |                   |
| You have been invited to rev                                                                                                    | iew the following manuscripts. Please Ag | ree to review or | Decline t        | o review the ma   |
|                                                                                                    | Page: 1 of 1 (1 total submissions)       |                  |                  |                   |
| ■ Action ▲                                                                                                    | Manuscript<br>Number                     | Article<br>Type  | Article<br>Title | Current<br>Status |
| View Submission<br>View Abstract<br>Agree to Review<br>Decline to Review<br>Scirus Title Search<br>Similar Articles in MEDLINE<br>Send E-mail | ASIANNURSINGRESEARCH-D-10-00002          | Original Article | test             | Under Review      |
|                                                                                                    | Page: 1 of 1 (1 total submissions)       |                  |                  |                   |
|                                                                                                    |                                          | <<               | Reviewer         | Main Menu         |

# 'Action Column'의 유용한 기능

**Send E-mail :** 담당 Editor 에게 Email 을 보낼 수 있고, 보낸 Email 은 'Correspondence History'에 저장됩니다.

# 2. Agree to Review

Review 를 수락하는 경우, "를 클릭해 주십시오.

| Proxying for Joe Test B                                                                                                    | loggs - Reviewer                                                                |                  |                  |                   |                            |
|----------------------------------------------------------------------------------------------------|---------------------------------------------------------------------------------|------------------|------------------|-------------------|----------------------------|
| New Reviewer Invitati                                                                                                    | ons for Joe Test Bloggs                                                         |                  |                  |                   |                            |
| You have been invited to rev                                                                                                    | view the following manuscripts. Please Ag<br>Page: 1 of 1 (1 total submissions) | ree to review or | Decline t        | o review the ma   | anuscript.                 |
| ■ Action 🔺                                                                                                    | Manuscript<br>Number                                                            | Article<br>Type  | Article<br>Title | Current<br>Status | Date<br>Reviewe<br>Invited |
| View Submission<br>View Abstract<br>Agree to Review<br>Decline to Review<br>Scirus Title Search<br>Similar Articles in MEDLINE<br>Send E-mail | ASIANNURSINGRESEARCH-D-10-00002                                                 | Original Article | test             | Under Review      | May 06, :                  |
|                                                                                                    | Page: 1 of 1 (1 total submissions)                                              |                  |                  |                   |                            |
|                                                                                                    |                                                                                 | <<               | Reviewer         | Main Menu         |                            |
|                                                                                                    | You should use the free                                                         | ee Adobe Acro    | bat Read         | ler 6 or later    | for best                   |

Review 를 수락했다는 확인 화면이 뜨면서, 자동으로 담당 Editor 에게 메일이 발송됩니다.

| ASIAN NURSING                   | Contact us Es maintenance on Sunday 9 May 7         Help ?         ide for authors   register   change details   log out    Set the set of the set of the set |
|---------------------------------|----------------------------------------------------------------------------------------------------|
| nportant Message: Site und      | er development. Do not use for live manuscript submission.                                                                                                    |
| roxying for Joe Test Blogg      | s - Reviewer                                                                                                    |
| Agree to Review<br>Confirmation | Thank you for agreeing to review Manuscript Number ASIANNURSINGRESEARCH-<br>D-10-00002.<br>To view the manuscript, please click the 'Pending Assignments' link below.                                                                                                    |
|                                 | <u>Pending Assignments</u><br><u>Main Menu</u>                                                                                                    |
|                                 |                                                                                                    |

# 3. Pending Assignments

Review 를 수락하면, 아래와 같이 Article 이 'Pending Assignments'폴더로 이동합니다.

클릭해 주십시오.

| Asian Nursin                    | NG RESEARCH                                                                                       | Contact us 🖂<br>Help <b>?</b> | » EES mainte                      |
|---------------------------------|---------------------------------------------------------------------------------------------------|-------------------------------|-----------------------------------|
| iome   main menu   submit paper | guide for authors   register   change de                                                          | tails   log out               | Username: joe<br>Role: Reviewer 💌 |
| mportant Message: Site ui       | nder development. Do not use                                                                      | for live man                  | uscript submission.               |
| Proxying for Joe Test Blog      | gs - Reviewer                                                                                     |                               |                                   |
| Reviewer Main<br>Menu           | Review Assignments New Reviewer Invitations (0) Pending Assignments (1) Completed Assignments (0) |                               |                                   |

Article 을 보려면, 'View Submission'를 클릭해 주십시오.

상단에 위치한 SCOPUS 에서 관련 Article 의 Abstract 검색을 할 수 있습니다.

| Pending Reviewer Ass                                        | ignments f                     | for Joe Test Bloggs                                                                                                    |                        |                        |                   |                                   |
|-------------------------------------------------------------|--------------------------------|----------------------------------------------------------------------------------------------------|------------------------|------------------------|-------------------|-----------------------------------|
|                                                             | Find<br>Wan                    | e your search here to find relevant abstracts, full-text a<br>relevant abstracts and citations in S<br>it to know more? <u>Find out</u> | articles and citations | t the full             | text in 😵 S       | COPUS<br>cienceDirect             |
|                                                             | Page: 1 o                      | f 1 (1 total assignments)                                                                                                    |                        |                        |                   | Display                           |
| Action                                                      | My<br>Reviewer<br>Number<br>▲▼ | Manuscript<br>Number<br>▲▼                                                                                                    | Article<br>Type<br>▲▼  | Article<br>Title<br>▲▼ | Current<br>Status | Date<br>Reviewer<br>Invited<br>▲♥ |
| View Submission<br>Similar Articles in MEDLINE              |                                |                                                                                                    |                        |                        |                   |                                   |
| Scirus Title Search<br>Submit Recommendation<br>Send E-mail | 1                              | ASIANNURSINGRESEARCH-D-10-<br>00002                                                                                                    | Article                | test                   | Under Review      | May 06, 2010                      |

### 4. Database Search

제출된 논문과 유사한 논문을 MEDLINE, SCOPUS, Scirus 에서 검색할 수 있습니다.

| Proxying for Joe Test B                                                                                       | loggs - R                   | eviewer                                                                                                    |                                          |            |              |
|----------------------------------------------------------------------------------------------------|-----------------------------|----------------------------------------------------------------------------------------------------|------------------------------------------|------------|--------------|
| Pending Reviewer Ass                                                                                          | ignments f                  | or Joe Test Bloggs                                                                                                    |                                          |            |              |
|                                                                                                    | Type<br>Find<br>Wan         | e your search here to find relevant abstracts, full-text<br>relevant abstracts and citations in S<br>t to know more? <u>Find out</u> | articles and citations<br>Scopus, and ge | t the full | text in 💞    |
|                                                                                                    | Page: 1 o<br>My<br>Reviewer | f 1 (1 total assignments)<br>Manuscrint                                                                                              | Article                                  | Article    | Current      |
| Action A                                                                                                    | Number                      | Number                                                                                                    | Туре                                     | Title      | Status<br>▲▼ |
| View Submission<br>Similar Articles in MEDLINE<br>Scirus Title Search<br>Submit Recommendation<br>Send E-mail | ] 1                         | ASIANNURSINGRESEARCH-D-10-<br>00002                                                                                                  | Original<br>Article                      | test       | Under Reviev |
|                                                                                                    | Page: 1 o                   | f 1 (1 total assignments)                                                                                                    |                                          |            |              |
|                                                                                                    |                             |                                                                                                    | << Reviewer                              | Main Me    | nu           |

### 1) Similar Articles in MEDLINE

'Similar Articles in MEDLINE'을 클릭하면 아래와 같이 논문 명과 유사한 논문이 검색됩니다.

| Kı<br>Fi | 10wledge<br>nder®                      |                      |                             |             | Your UltraMed Query: "test"                                                                                                    |
|----------|----------------------------------------|----------------------|-----------------------------|-------------|----------------------------------------------------------------------------------------------------|
|          | RESU                                   | ILT SET:2            | 100 doc                     | uments d    | Hisplayed out of 263927 documents found                                                                                                    |
| _        | -                                      |                      | _                           |             |                                                                                                    |
|          |                                        |                      |                             |             | Page: 1 - <u>2</u> - <u>3</u> - <u>4</u> - <u>5</u> - <u>6</u> - <u>7</u> - <u>8</u> - <u>9</u> - <u>10</u> - <u>Next 20</u>                                                                               |
| #        | Relevance $ \implies Max \Rightarrow $ | Abstract<br>included | <u>Select</u><br><u>all</u> |             | View-Export-Email selected                                                                                                    |
| 1        | 100%                                   | Yes                  |                             | <u>View</u> | Jones GV, Martin M<br>Language dominance, handedness and sex: recessive X-linkage theory and test [In Process Citation]<br>Cortex (Italy), Jun 2010, 46(6) p781-6                                          |
| 2        | 100%                                   | Yes                  |                             | <u>View</u> | Martire SI, Parkes SL, Westbrook RF<br>The effects of FG 7142 on sensory-specific satiety in rats [In Process Citation]<br>Behav Brain Res (Netherlands), May 1 2010, 209(1) p131-6                        |
| 3        | 100%                                   | Yes                  |                             | <u>View</u> | Sarkisyan G, Roberts AJ, Hedlund PB<br>The 5-HT(7) receptor as a mediator and modulator of antidepressant-like behavior [In Process Citation]<br>Behav Brain Res (Netherlands), May 1 2010, 209(1) p99-108 |
| 4        | 100%                                   | Yes                  |                             | <u>View</u> | Waninge A, Ligthart KA, Kramer J, et al.<br>Measuring waist circumference in disabled adults [In Process Citation]<br>Res Dev Disabil (United States), May-Jun 2010, 31(3) p839-47                         |
|          |                                        |                      |                             |             | Breen LT, McHugh PE, Murphy BP                                                                                                    |

### 2) Scopus Author Search

'Scopus Author Search'를 누르면, 제출한 Author 명으로 SCOPUS 에 등록된 논문을 검색할 수 있습니다.

| Scopus - Res  | suits Page - Windows Internet Explorer                                                                                  |
|---------------|----------------------------------------------------------------------------------------------------|
| 90- [         | http://www.scopus.com/results/results.url?sort=plf-f&src=s&sid=kk9xunGYALI1XH5srNPDAH-%3a20&sot=a&sdt=a&sl=22&s=AUTHOR- |
| File Edit Vie | w Favorites Tools Help                                                                                                  |
| 😽 🛷 🔁 😒       | icopus - Results Page                                                                                                   |
|               |                                                                                                    |
| 561           | PUS                                                                                                    |
| Search        | ources Analytics My Alerts My List My Settings                                                                          |
| Ouick Searc   | ch Gol                                                                                                    |
|               |                                                                                                    |
| Scopus: 0     | More Web Patents SelectedSources <u>Search your library</u>                                                             |
| Your searc    | ; were found.<br>h was:<br>AUTHOR-NAME(office, e)                                                                       |
| Ē             | dit Save as Alert NRSS                                                                                                  |
| Search        | Sources Analytics My Alerts My List My Settings                                                                         |
| About Scopus  | Contact us Terms & Conditions Privacy Policy                                                                            |
| Copyright © 2 | 1010 <u>Elsevier B.V.</u> All rights reserved. Scopus® is a registered trademark of Elsevier B.V.                       |

#### 5. Submit Recommendation

검토가 완료된 후, Article 을 진행 여부를 결정하기 위해서는 'Submit Recommendation'를 클릭해 주십시오.

| oxying for Joe Test B                                                                                         | loggs - R                      | eviewer                                                                  |                          |                        |                   |
|----------------------------------------------------------------------------------------------------|--------------------------------|--------------------------------------------------------------------------|--------------------------|------------------------|-------------------|
| Pending Reviewer Ass                                                                                          | ignments                       | or Joe Test Bloggs                                                       |                          |                        |                   |
|                                                                                                    |                                |                                                                          |                          |                        |                   |
|                                                                                                    | Тур                            | your search here to find relevant abstracts, full-text                   | t articles and citations |                        |                   |
|                                                                                                    | Find<br>Wan                    | relevant abstracts and citations in s<br>t to know more? <u>Find out</u> | Scopus, and g            | et the full            | text in           |
|                                                                                                    | Page: 1 o                      | f 1 (1 total assignments)                                                |                          |                        |                   |
| ■ Action ▲                                                                                                    | My<br>Reviewer<br>Number<br>▲▼ | Manuscript<br>Number<br>▲▼                                               | Article<br>Type          | Article<br>Title<br>▲▼ | Current<br>Status |
| View Submission<br>Similar Articles in MEDLINE<br>Scirus Title Search<br>Submit Recommendation<br>Send E-mail | 1                              | ASIANNURSINGRESEARCH-D-10-<br>00002                                      | Original<br>Article      | test                   | Under Review      |
|                                                                                                    | Page: 1 o                      | f 1 (1 total assignments)                                                |                          |                        |                   |
|                                                                                                    |                                |                                                                          | << Reviewe               | er Main Me             | nu                |

Recommendation Sheet 에 Recommendation 사항을 Drop-down 에서 선택해 주십시오.

Author 와 담당 Editor 에게 메시지를 보낼 수 있는 박스가 하단에 있습니다.

| Reviewer Recommendation and Comments for Manuscript Number ASIANNURSINGRESEARCH-D-10-00002                                                                                                    |                 |
|----------------------------------------------------------------------------------------------------|-----------------|
| test                                                                                                    |                 |
| Original Submission<br>Joe Test Bloggs (Reviewer 1)                                                                                                    |                 |
| Recommendation No Recommendation Overall Manuscript Rating (1 - 10)<br>Cancel Acceptable<br>Review After Revision<br>Review After Revision<br>Review After Review After Revision<br>Review After Revision<br>Review After Revision<br>Review After Revision<br>Review After | regula<br>ave & |
| Reviewer Blind Comments to Author                                                                                                    |                 |
| Insert Sp                                                                                                    | ecial C         |
|                                                                                                    |                 |
| Reviewer Confidential Comments to Editor                                                                                                    |                 |
| Insert Sp                                                                                                    | ecial C         |
| For each question, please use the following scale to answer (place an x in the space provided):                                                                                                    |                 |
| NT                                                                                                    |                 |

\*결정 전에 반드시 'Reviewer Instructions'를 읽어 주시기 바랍니다.

결정이 완료되었으면, 'Proceed'를 클릭해 주십시오.

|                                                                                                    | test                                                                                                    |
|----------------------------------------------------------------------------------------------------|----------------------------------------------------------------------------------------------------|
|                                                                                                    | Original Submission<br>Joe Test Bloggs (Reviewer 1)                                                                                                    |
|                                                                                                    | Recommendation Accept After Revision 💌 Overall Manuscript Rating (1 - 100)                                                                                                    |
|                                                                                                    | Cancel Save & Submit Later Proof & Print Proceed                                                                                                    |
| your convenience, and to take advantage o<br>rosoft Word, WordPerfect) when typing your r<br>nments and continue working. | of word processing features (e.g., spell-check, bullets, numbering), we suggest you use<br>eview. You should then <b>Copy and Paste</b> your comments into the boxes provided. Click |
| Reviewer Blind Comments to Author                                                                                         | Reviewer Instructions                                                                                                    |
|                                                                                                    |                                                                                                    |

아래와 같이 확인 Page 가 뜨면 확인 후, 'Submit Review To Journal Office'를 클릭해 주십시오.

| Reviewer Recommendation and Comments for Manuscript Number ASIANNURSINGRESEARCH-D-10-00002                                                 |                                                     |                                       |  |
|----------------------------------------------------------------------------------------------------|-----------------------------------------------------|---------------------------------------|--|
| test                                                                                                    |                                                     |                                       |  |
|                                                                                                    | Original Submission<br>Joe Test Bloggs (Reviewer 1) |                                       |  |
|                                                                                                    | Back Edit Review                                    | Print Submit Review To Journal Office |  |
| Recommendation: Accept After Revision                                                                                                    |                                                     | Overall Manuscript Rating (1-100): 55 |  |
| Reviewer Blind Comments to Author:<br>test                                                                                                 |                                                     |                                       |  |
| Reviewer Confidential Comments to Editor:<br>For each question, please use the following scale to answ                                     | er (place an x in the space p                       | rovided):                             |  |
| "To what extent does the article meet this criterion?"                                                                                     |                                                     |                                       |  |
| 0 Fails by a large amount<br>1 Fails by a small amount<br>2 Succeeds by a small amount<br>3 Succeeds by a large amount<br>4 Not applicable |                                                     |                                       |  |
| The subject addressed in this article is worthy of investig                                                                                | ation.                                              |                                       |  |
| 01234                                                                                                    |                                                     |                                       |  |
| The information presented was new                                                                                                    |                                                     |                                       |  |

Review 가 완료되었습니다.

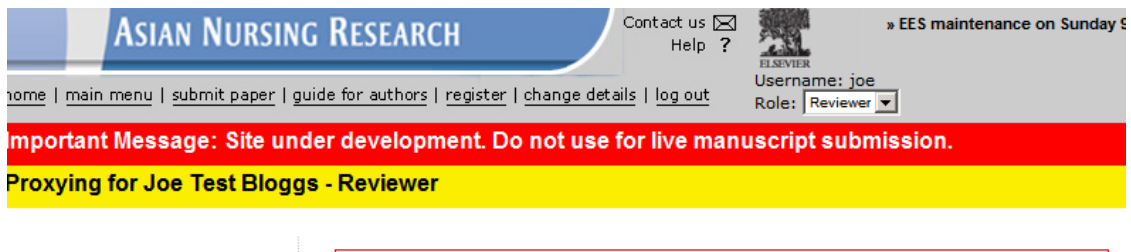

**Review Thank You** 

Thank you for reviewing Manuscript Number ASIANNURSINGRESEARCH-D-10-00002.

Return to Main Menu